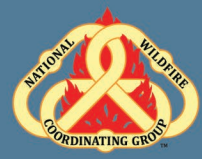

## D-110 Unit 6: Request Status, Support, and Subordinate Requests

## Unit Objectives:

- Navigate to and describe the Request Status screen.
- Describe the difference between support and subordinate requests.
- Demonstrate the ability to utilize the Edit Request functionality.

### Unit at a Glance:

| Topics                              | Method         | Duration   |
|-------------------------------------|----------------|------------|
| Request Status                      | Presentation   | 1 Hour     |
| Subordinate vs. Support<br>Requests | Presentation   | 30 Minutes |
| Exercise                            | Group Activity | 15 Minutes |
| Edit Request                        | Presentation   | 15 Minutes |
| Total Unit Duration                 |                | 2 Hours    |

#### Materials:

- Student laptops with IROC.
- Internet access.
- Ability to display images and video on large screen.

Unit 6: Request Status, Support, and Subordinate Requests

## Slide 1

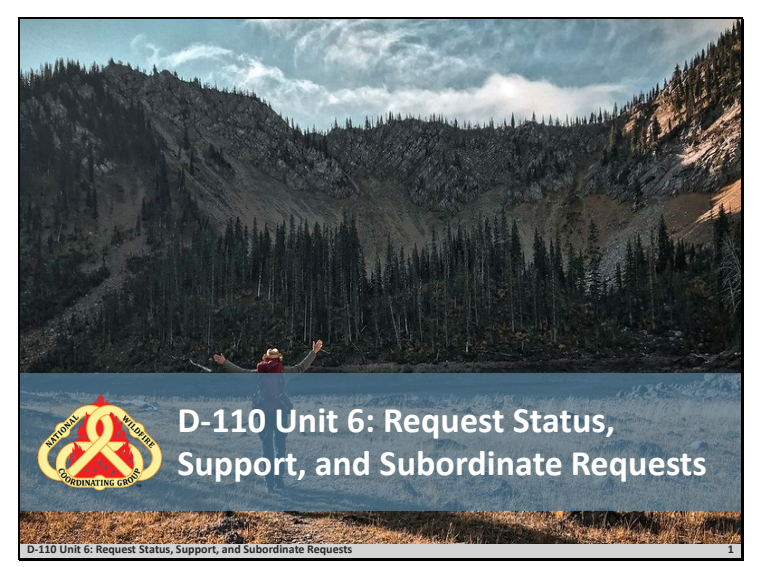

#### Slide 2

## Objectives

- Navigate to and describe the Request Status screen.
- Describe the difference between support and subordinate requests.
- Demonstrate the ability to utilize the Edit Request functionality.

|                                                                   | Researce (Inter-Eventual Inter |  |  |
|-------------------------------------------------------------------|--------------------------------|--|--|
| D-110 Unit 6: Request Status, Support, and Subordinate Requests 2 |                                |  |  |

□ Review unit objectives.

#### **Request Status Action Tile**

- IROC Portal
- □ Select an incident from Watched Incident Content Selector.
- □ In the Request Status Tile List Selectors, demonstrate filter by different categories.
- Local Request.
- Non-local.
- Requests by Catalog.
- Requests Needing Travel.
- Closed Incidents.
  - By hovering over each category, it will give you a brief description of the filter criteria.
  - You can also click in the tile itself to select filter criteria.
- This will populate the Work Area.
- Selecting a request will activate the Action Buttons.
- Demonstrate Request Status, List Selectors, and Action Tile Options.
- Discuss the changes that occur in the main work area.
- Demonstrate how selecting a request by checking the box activates action buttons.

#### Subordinate vs. Support Request

- Subordinate requests.
  - Associated with a parent request by extension.

Example: A Crew request is C-1. Crewmembers (subordinates of the crew) are C-1.1 thru C-1.20.

• Support requests.

# Unit 6: Request Status, Support, and Subordinate Requests

- One request associated with another request.
- Each request may be from a different catalog item.

**Example:** An overhead request (DIVS, O-1) associated with a support equipment request. (Pick-up truck, E-1).

• When the parent request is viewed in Accordion View, it will have a request listed as a Child Request.

#### Exercise

- □ Ensure students understand the difference between subordinate and support requests.
- □ Students work independently with assistance from coaches, as necessary.
- □ Have students create a support request and fill request for a bus for the T2 crew request.
- Demonstrate the request has been completed.

Materials Needed: Laptop with Chrome and internet access.

Time: 15 minutes

#### **Edit Request Functionality**

- Demonstrate how to edit a request.
- Discuss the importance of documentation when editing a request.